### How to disable the battery saver?

### ASUS

## ZenUI

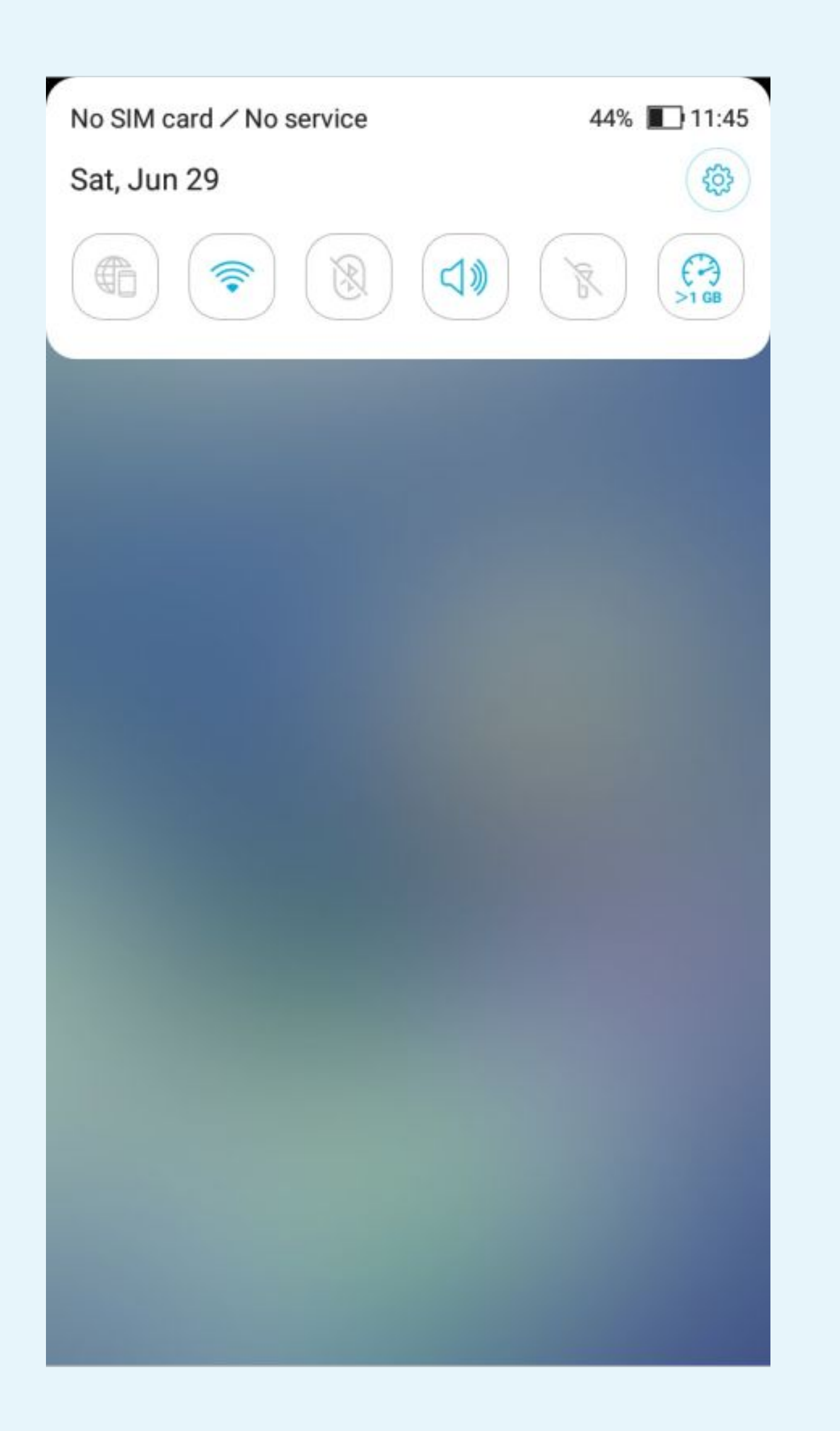

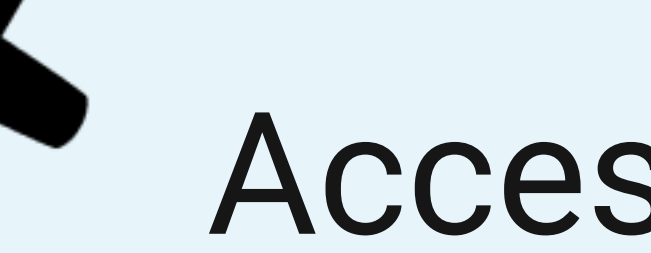

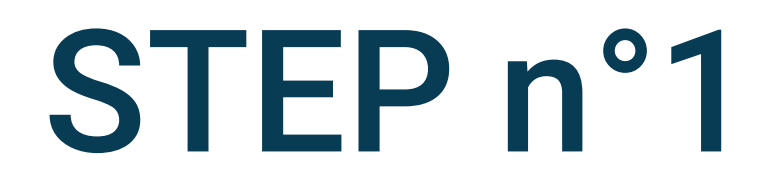

## Access your phone Settings

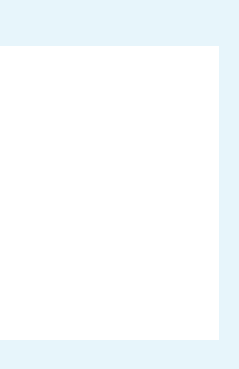

#### 🔶 🖺 44% 🔳 11:46

### Settings

E Q

U?

#### Connections

Wi-Fi, Bluetooth, Data usage, SIM

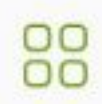

 $\langle \rangle$ 

Apps & notifications Permissions, default apps

Sound & vibration Volume, Do not disturb, AudioWizard

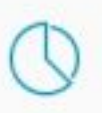

Storage & memory Storage: 37% used, Memory: 45% used

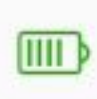

Battery 44% - 7d 23h 36m left

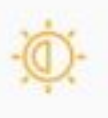

Display Brightness level, Font size

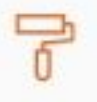

R

#### Wallpaper

Security & lock screen Fingerprint, Wallpaper slideshow, Location

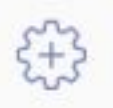

#### Advanced

Assistive tools, Special mode, Quick actions, T...

#### Accounts

# Select App & notifications

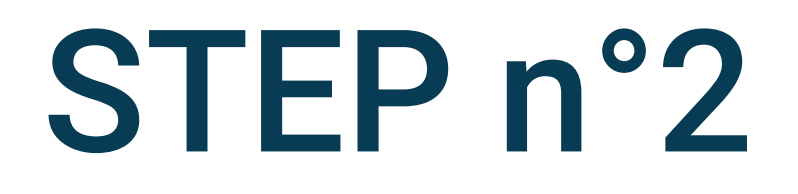

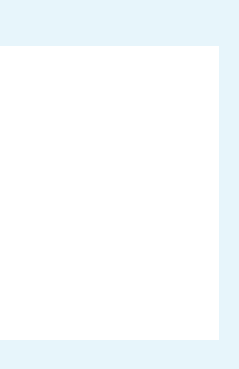

🔶 🖺 44% 🔳 12:06

### ← Apps & notifications

#### Applications

App info 56 apps installed

#### App permissions

Default apps Messages, Chrome, Contacts

Special app access 3 apps can use unrestricted data

#### Notification manager

App notifications

Allow notification dots

Blink light

On the lock screen

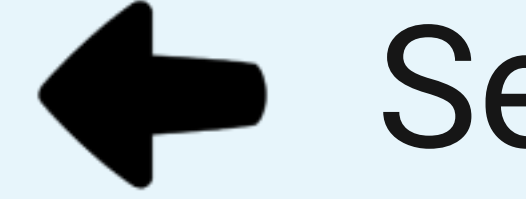

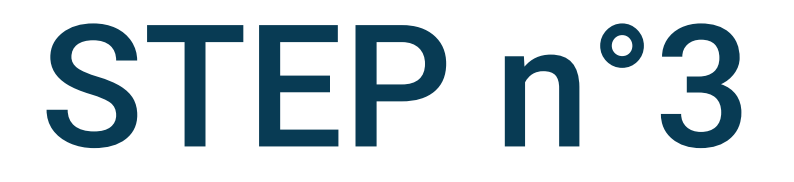

### Select App info

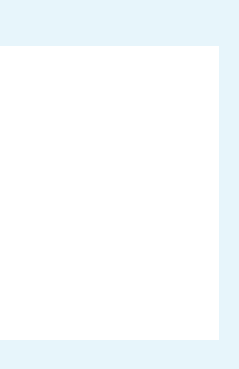

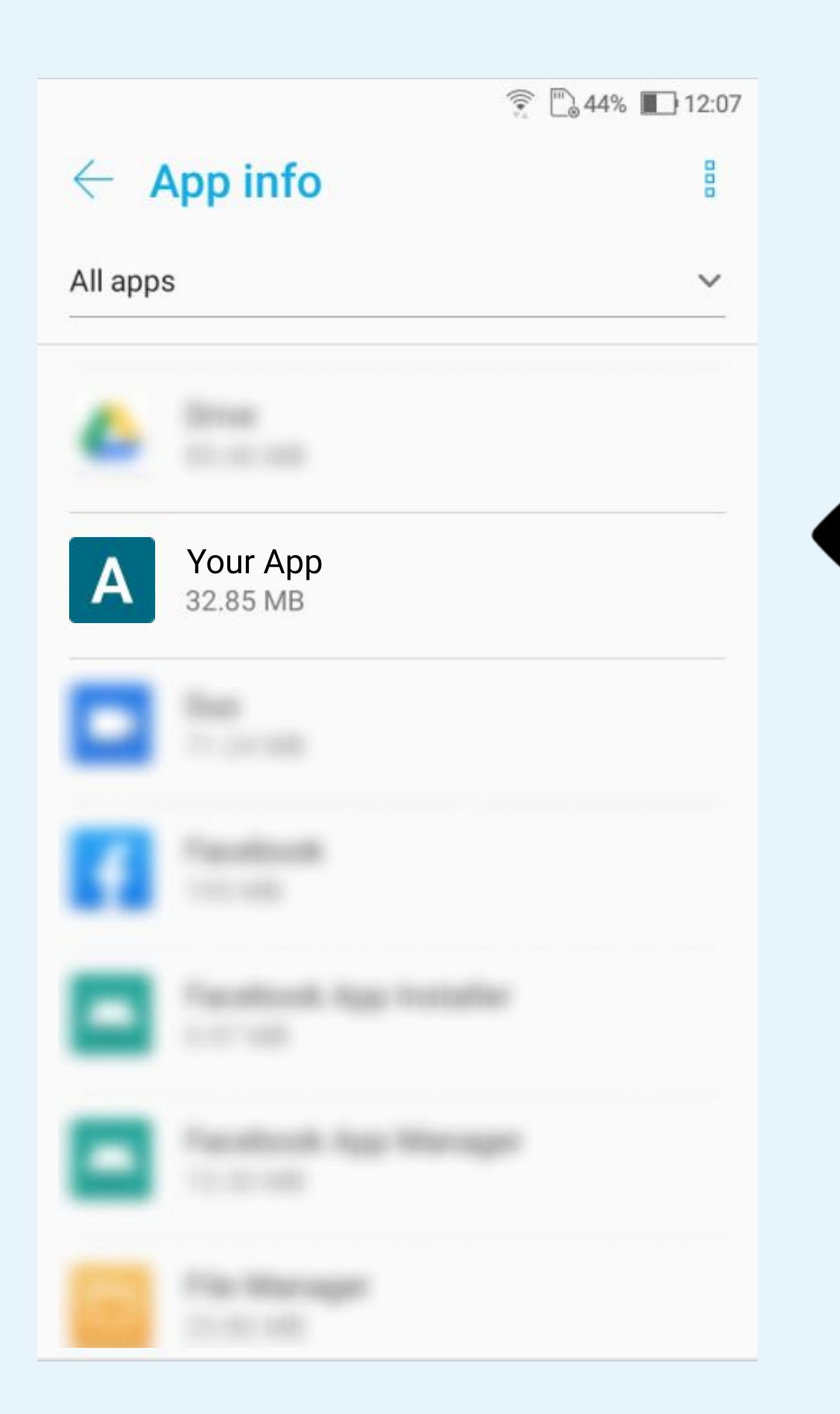

### Select Your App

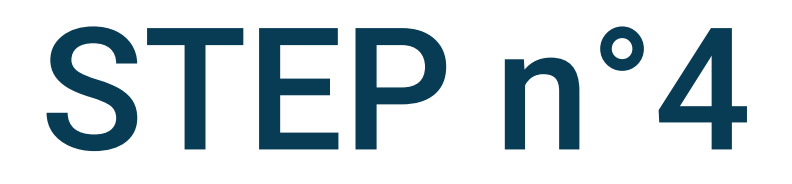

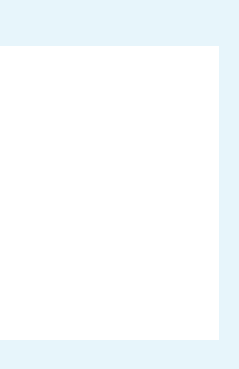

|                                                       | 🔶 🗋 44% 🔳 12:02 |
|-------------------------------------------------------|-----------------|
| $\leftarrow$ App info                                 |                 |
| A Your App<br>version 4.18.4                          |                 |
| Uninstall                                             | Force stop      |
| App notifications                                     |                 |
| Permissions                                           |                 |
| No permissions granted                                |                 |
| Storage & memory<br>32.85 MB used in internal storage |                 |
| Data usage                                            |                 |
| 191 kB used since Jan 22, 2021                        |                 |
| Battery                                               |                 |
| No battery use since last full charge                 | 9               |
| Open by default                                       |                 |
| No defaults set                                       |                 |
|                                                       |                 |

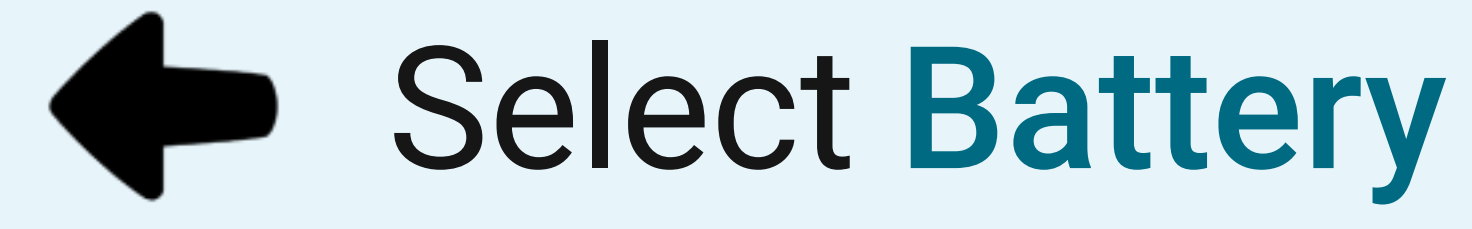

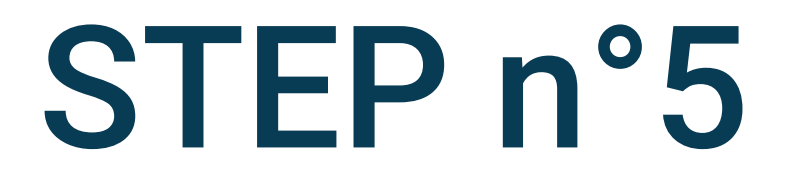

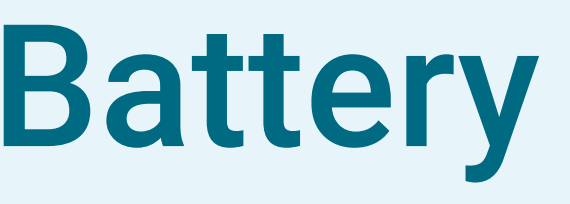

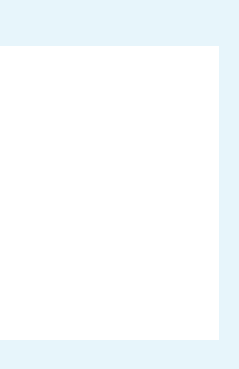

|                                               | 😨 🖺 44% 🔳 12:02 |
|-----------------------------------------------|-----------------|
| ← Battery usage                               |                 |
| A Your App<br>Installed                       |                 |
| Uninstall                                     | Force stop      |
| Since full charge                             |                 |
| While in active use<br>Used for 0m            |                 |
| While in background<br>Active for 0m          |                 |
| Battery usage<br>0% of total app usage (0mAh) |                 |
| Manage battery usage                          |                 |
| Battery optimization<br>Not optimized         |                 |

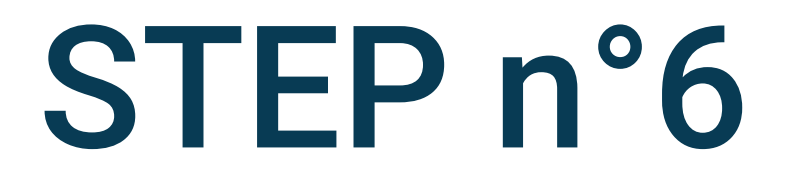

### Select Battery optimization

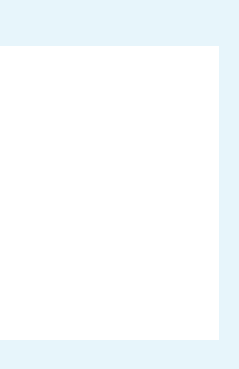

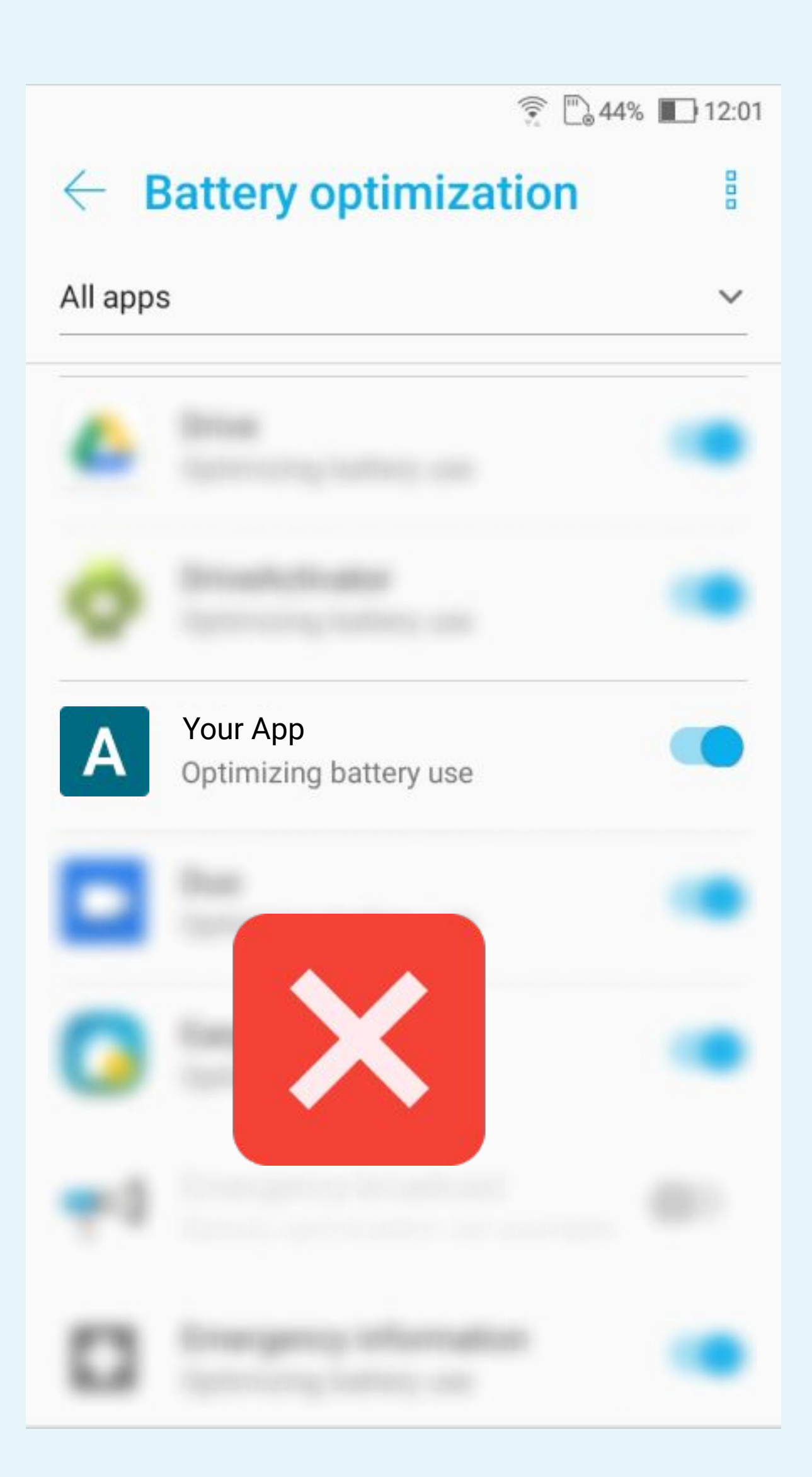

# 🔶 🖺 44% 🔳 12:01 **Battery optimization** $\leftarrow$ All apps Your App Α Not optimized

 $\sim$ 

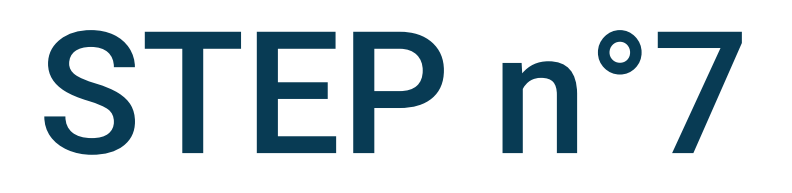

### **Disable Battery** optimization

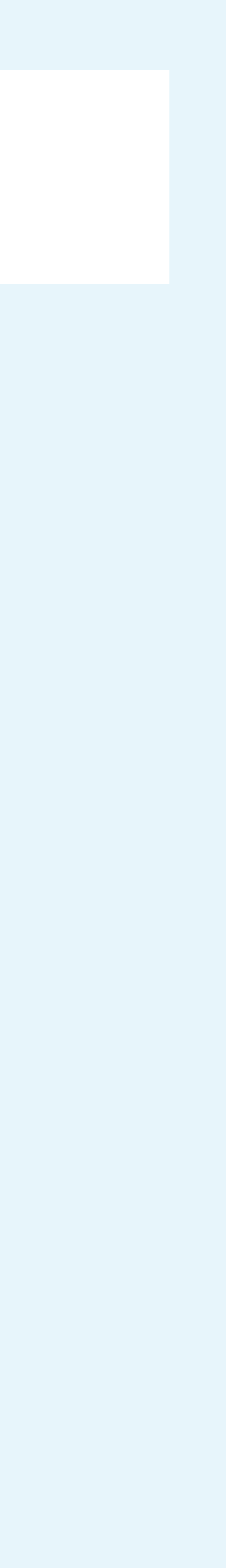

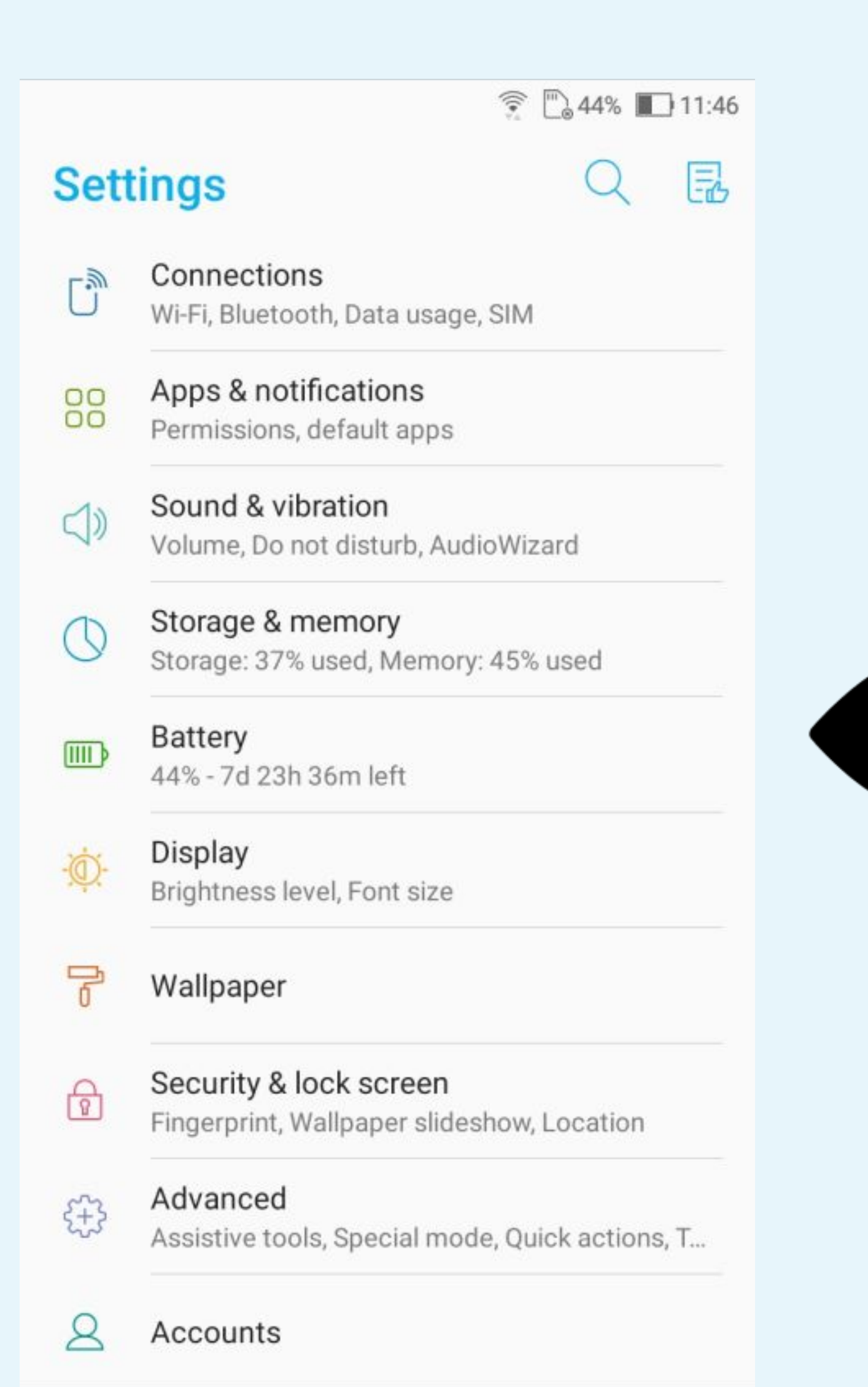

## Go back to your phone Settings Select Battery

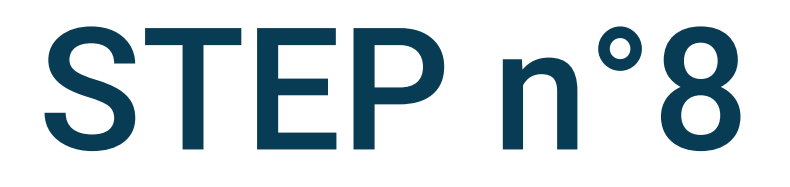

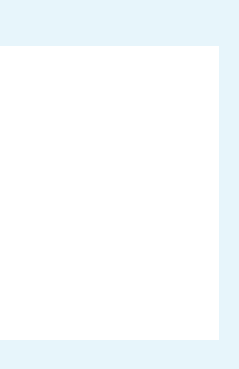

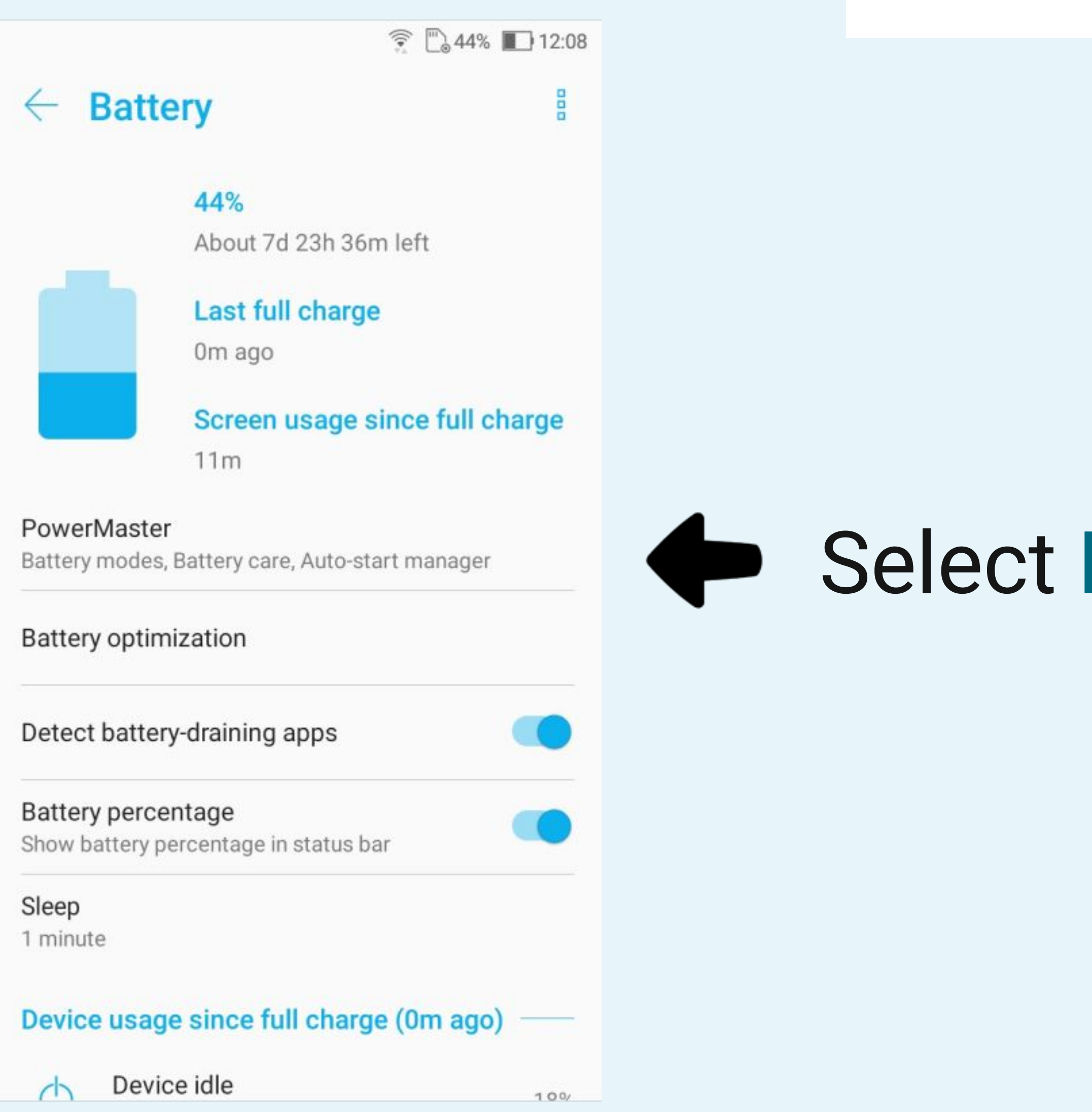

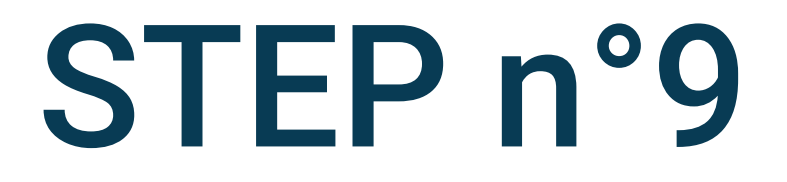

### Select PowerMaster

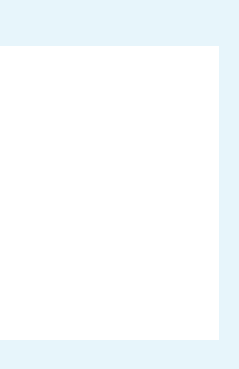

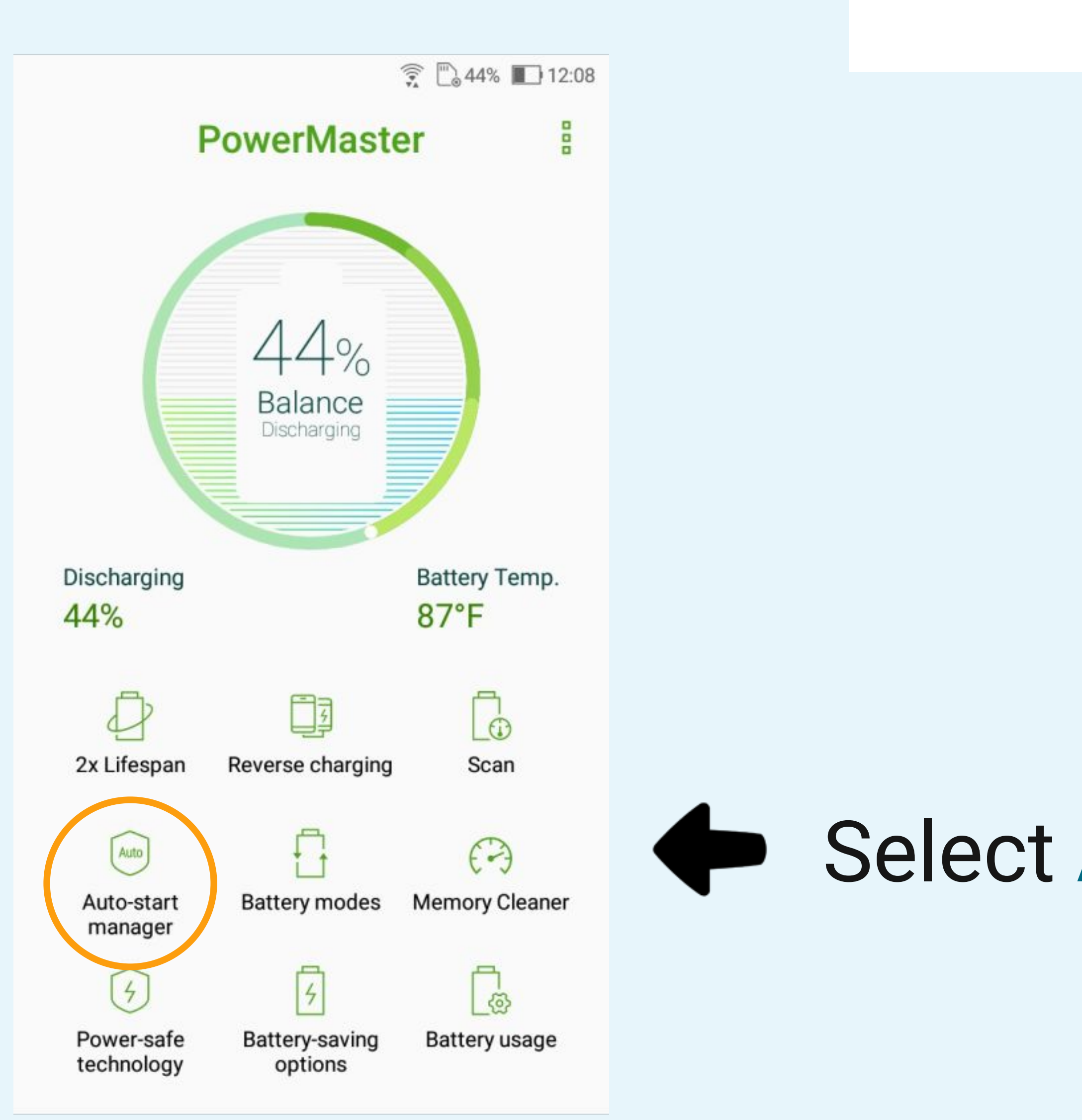

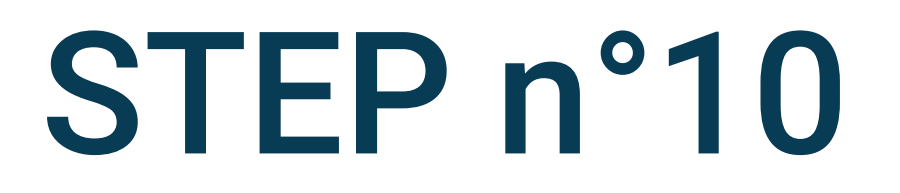

### Select Auto-start manager

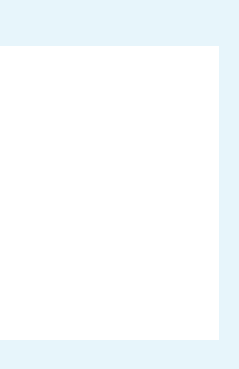

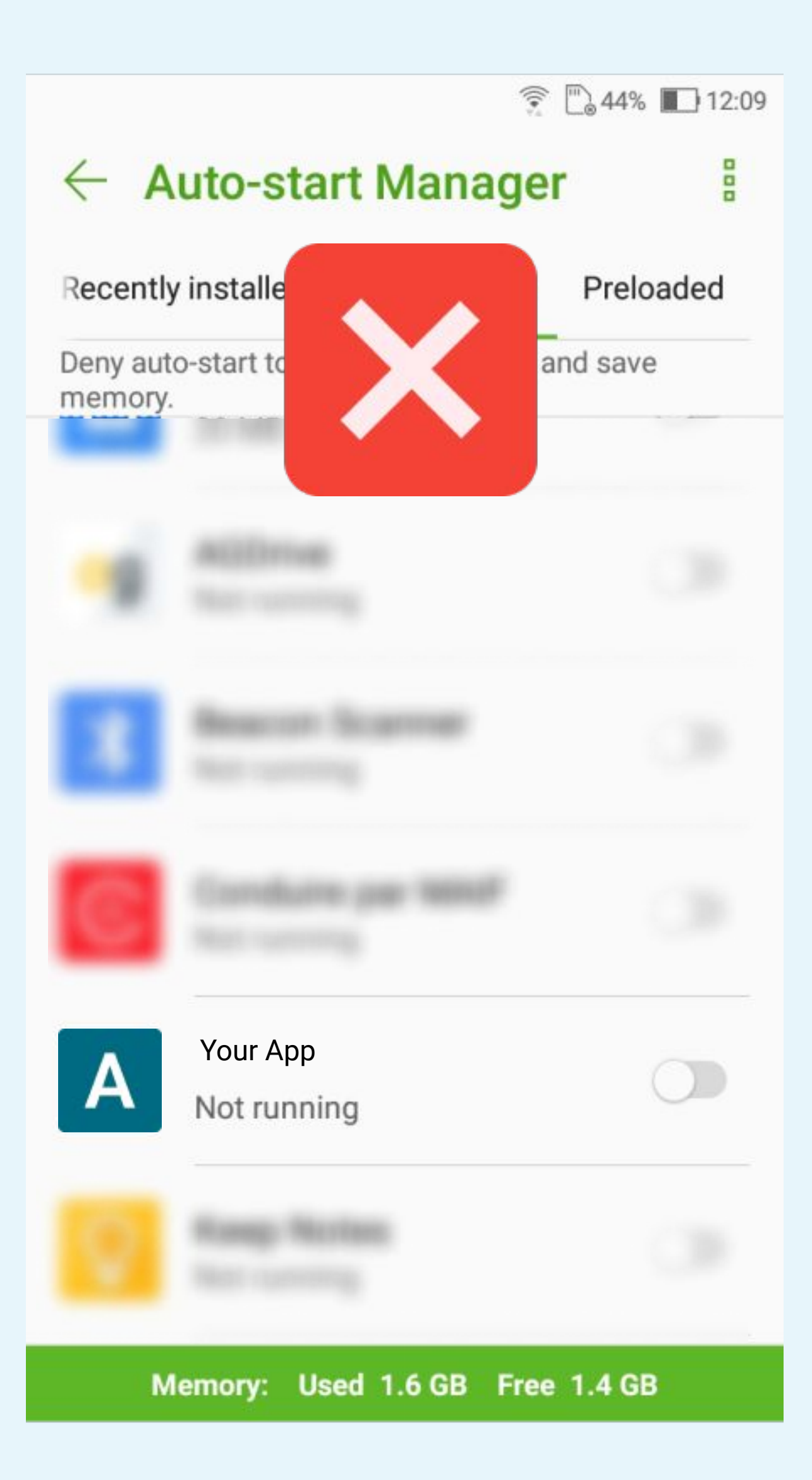

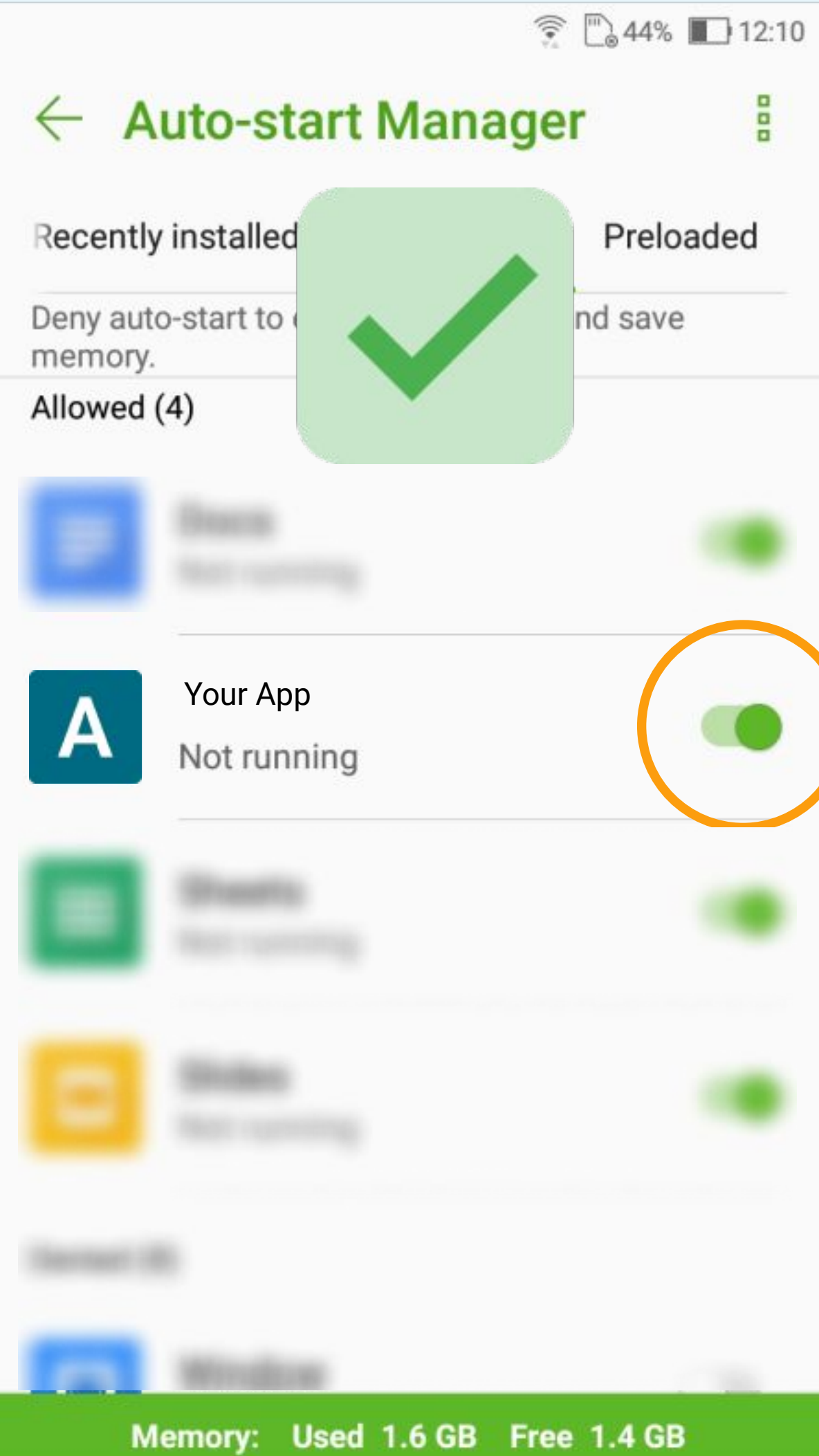

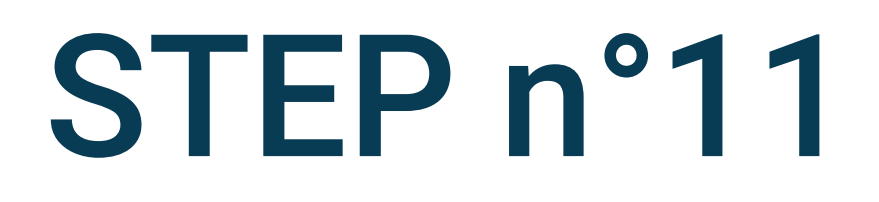

# Enable Your App to auto-start

000

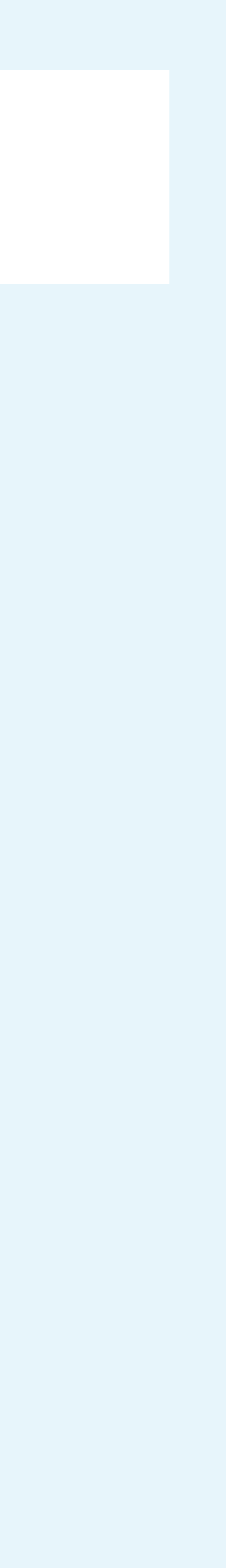

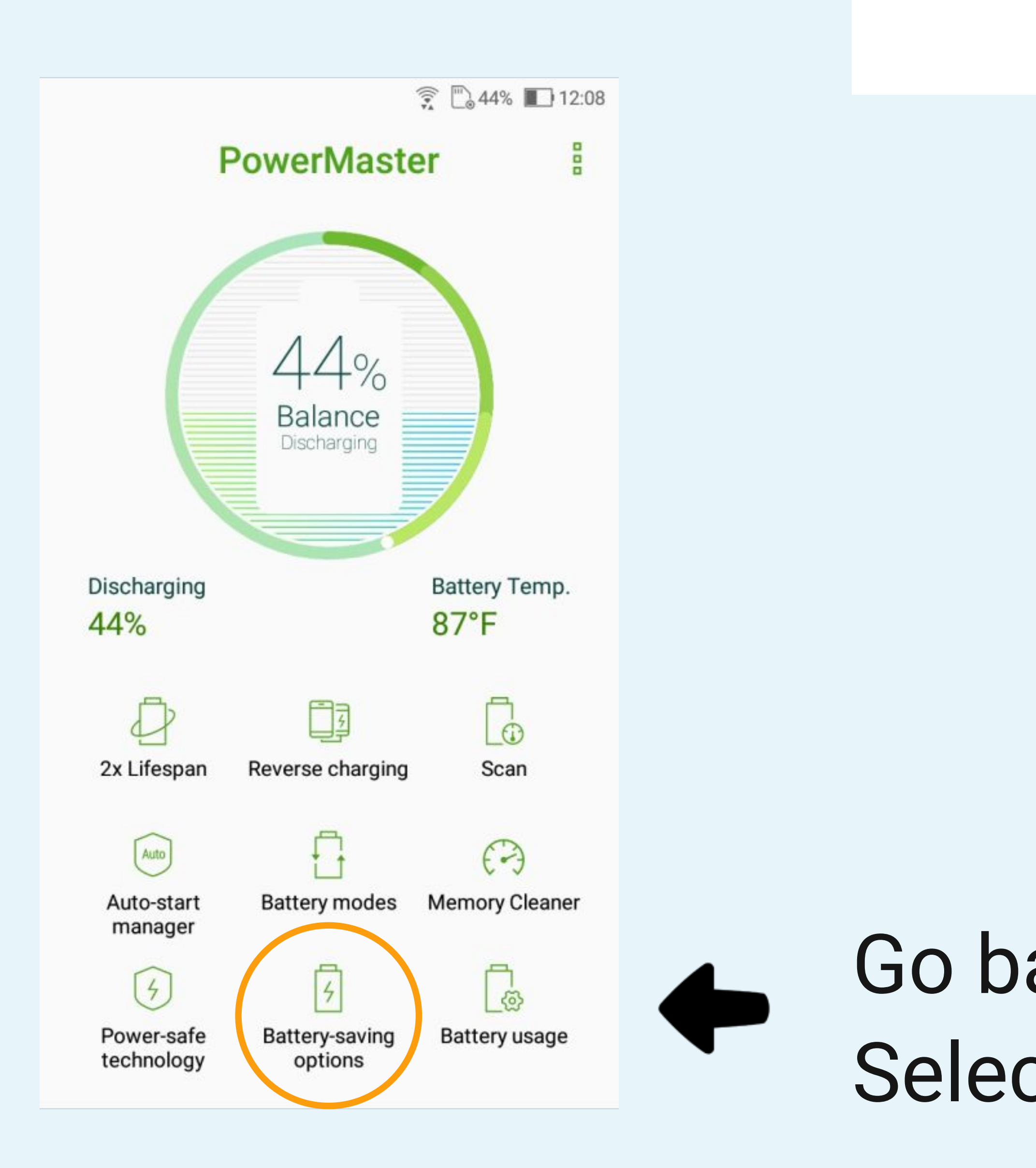

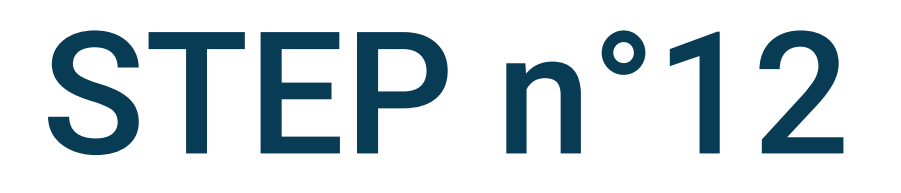

### Go back to PowerMaster Select Battery-saving options

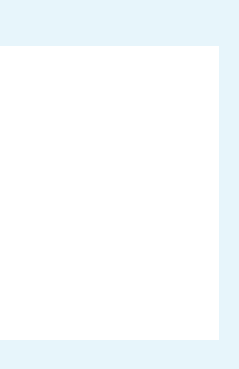

#### **Battery-saving options** $\leftarrow$

😨 🗋 44% 🔳 12:10

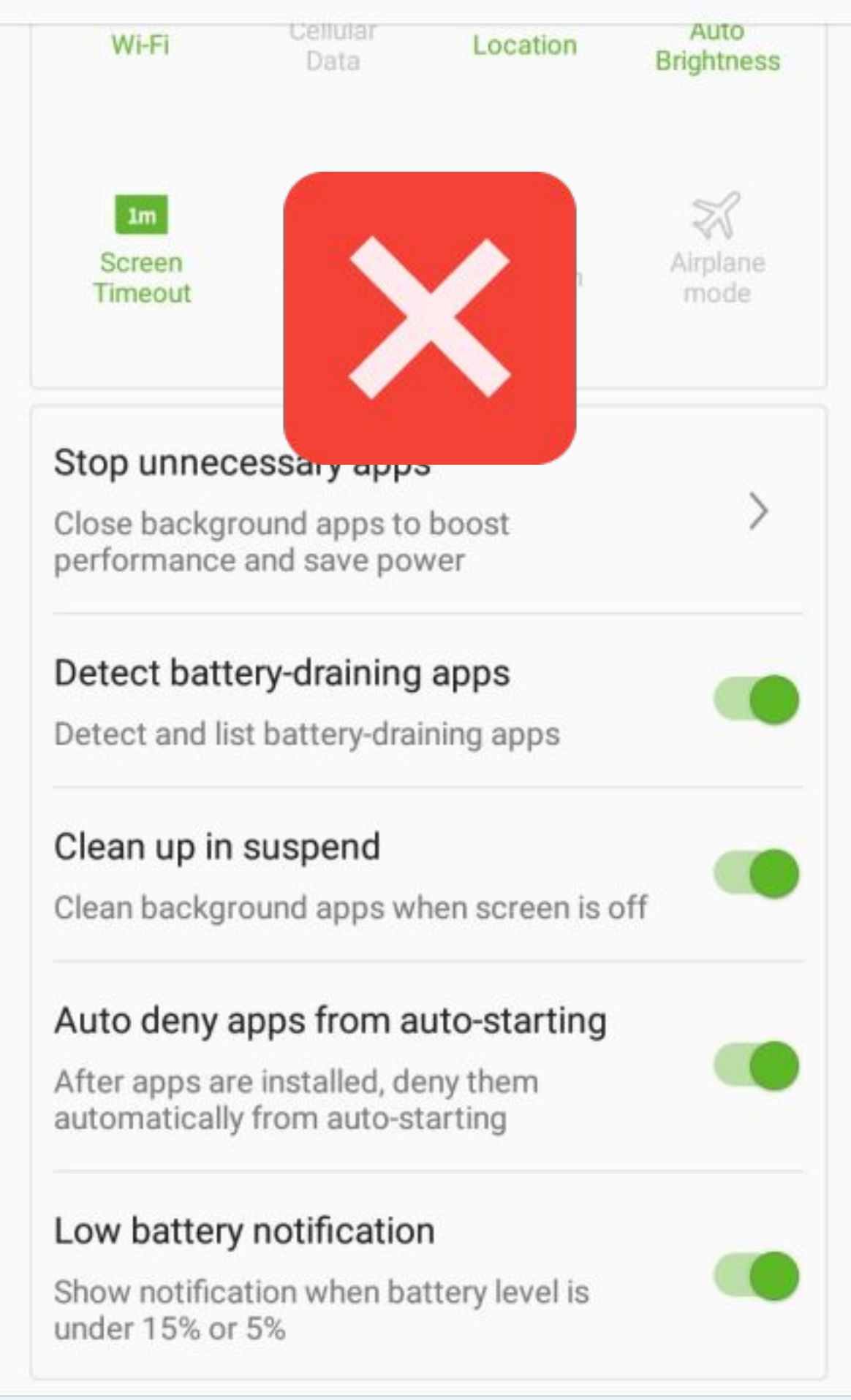

#### **Battery-saving options** $\leftarrow$

😨 🗋 44% 🔳 12:10

![](_page_13_Figure_3.jpeg)

![](_page_13_Picture_4.jpeg)

Disable both Clean up in suspend and Auto deny apps from auto-starting

![](_page_13_Picture_6.jpeg)